## **Google Workspace for BROEN**

For at kunne bruge BROENs løsning i Google Workspace skal du være aktiv i en af BROENs lokalforeninger og være oprettet som bruger.

Hvis du ikke er oprettet, skal du først kontakte sekretariatet i BROEN Danmark.

NB Når du stopper som aktiv i BROEN, skal din adgang lukkes, så derfor skal sekretariatet have besked om dette.

## Her logger du på

Fra en browser går du ind på <u>www.google.dk</u> Vælg 'Log ind' Du skal logge ind med mailadresse og adgangskode

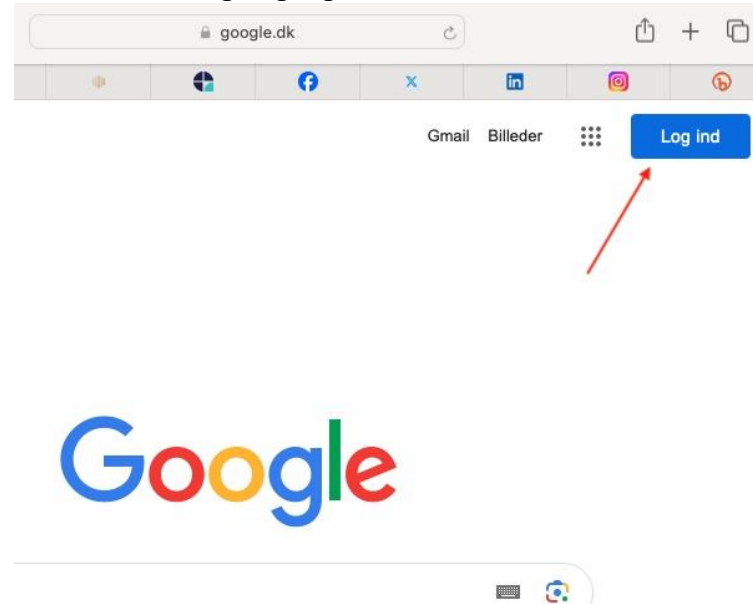

## Her finder du drev og andre funktioner

Klik på de 9 prikker for at åbne Google Apps

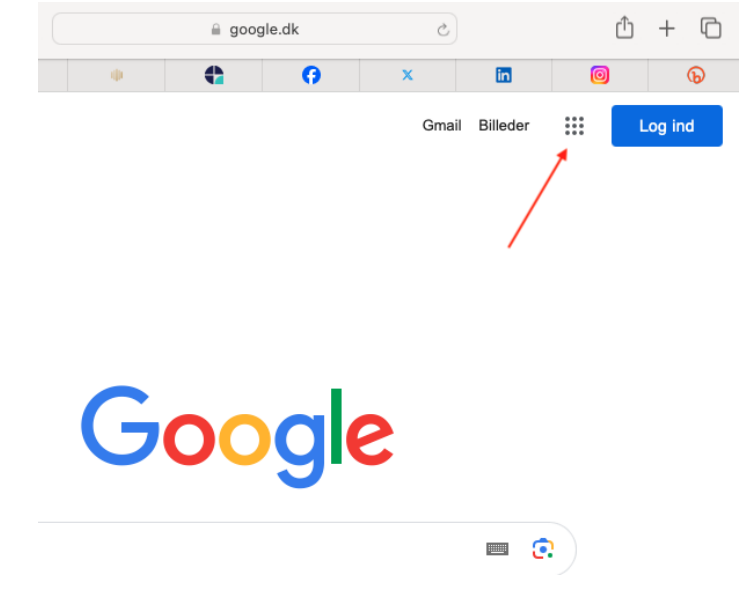

Åbn Drev ved at klikke på ikonet:

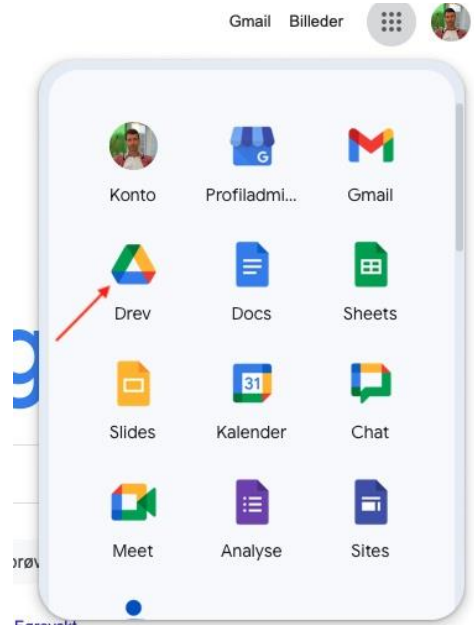

Vælg Fællesdrev for at finde tilgængelige drev:

| 4                                       | Drev                   |
|-----------------------------------------|------------------------|
| +                                       | Ny                     |
| A                                       | Startside              |
| ¢                                       | Aktivitet              |
| ~~~~~~~~~~~~~~~~~~~~~~~~~~~~~~~~~~~~~~~ | Arbejdsområder         |
| , @<br>, iii                            | Mit drev<br>Fællesdrev |

Struktur for tilgængelige drev (BROEN Høje-Taastrup som eksempel):

## Fællesdrev

| Q. Navn på fællesdrev |                                |  |
|-----------------------|--------------------------------|--|
| Navn                  |                                |  |
|                       | BROEN Danmark Fælles materiale |  |
| ۲                     | BROEN Høje-Taastrup Bestyrelse |  |
| ang second            | BROEN Høje-Taastrup Fortrolig  |  |
|                       | BROEN Høje-Taastrup Samarbejde |  |